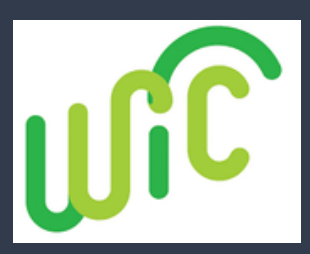

## Código QR del Portal MyNCWIC

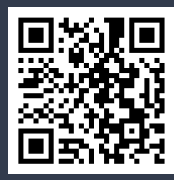

<sub>i</sub>Bienvenido al Portal MvNCWIC!

Estás a solo unos pasos de una manera más rápida y eficiente de gestionar tus citas de WIC.

Detalles sobre cómo registrarse en el Portal MyNCWIC.

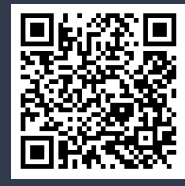

Crear un acceso directo en el teléfono

Apple: Toca el icono de compartir en la parte inferior y selecciona "Agregar a la pantalla de inicio".

Android: Toca los 3 puntos en la esquina superior derecha y selecciona "Agregar a la pantalla de inicio".

## Guía Paso a Paso para el Portal MyNCWIC para

## Familias

Para las citas de WIC por telemedicina, necesitas usar una dirección de correo electrónico de Gmail.

- 1. Visita el portal: Comienza accediendo al portal MyNCWIC.
- 2. Usuarios existentes de NCID: Omitan los pasos del 2 al 5 si ya tienen un NCID a través de ePASS (como SNAP o Medicaid), pueden utilizar las mismas credenciales.
- 3. Registro en NCID: Dirígete al sitio web de NCID y haz clic en

"Registrarse ahora".

4. Crear una cuenta: Selecciona "Individual" y completa TODOS los campos requeridos:

- Crea un ID de usuario: \_\_\_\_\_V
- Crea una contraseña:: \_\_\_\_\_ 💙
- Confirma tus datos haciendo clic en "Confirmar".
- 5. Confirmación de la cuenta: Busca un cuadro de éxito verde y un correo electrónico de verificación. Haz clic en el enlace del correo y espera 5 minutos.
- 6. Iniciar sesión: Regresa al portal MyNCWIC y haz clic en "Iniciar sesión".
- 7. Vincula tu información: Cuando se te solicite, vincula tu NCID con tu información de WIC:
  - Número de tarjeta eWIC
  - Fecha de nacimiento del padre/madre/tutor/participante adulto V
  - Código postal
  - Haz clic en "Enviar".
- 8. Acceso concedido: Una vez que tus cuentas estén vinculadas, serás

dirigido a la pantalla de inicio del portal MyNCWIC.

## Granville County

1036 College Street, Building C Oxford, NC 27565 Phone: 919-693-1333 Vance County

115 Charles Rollins Road Henderson, NC 27536 Phone: 252-492-3147

Esta institución es un proveedor de igualdad de oportunidades.